## ~ マイページからの登録情報確認・変更方法について ~

| <pre>invested by the set of the set of the s</pre> | ①日本小児科医会ホームページ(一般ページ)から会員専用ページへお入りください。                                                                                                    |                                                                                                    |                                                                                                    |                                                                                                    |  |
|----------------------------------------------------------------------------------------------------|----------------------------------------------------------------------------------------------------|----------------------------------------------------------------------------------------------------|----------------------------------------------------------------------------------------------------|----------------------------------------------------------------------------------------------------|--|
| ②会員サイトメニューの【マイヘージ】から【登録情報変更】にお進みください。         ************************************                                                                                                    | ADDREAM 日本小公<br>第29回<br>日本小公<br>総会フま<br>in YOK                                                                                                    |                                                                                                    |                                                                                                    | ・       ・       ・       ・       ・       ・       ・       ・       ・       ・       ・       ・       ・       ・       ・       ・       ・       ・       ・       ・       ・       ・       ・       ・       ・       ・       ・       ・       ・       ・       ・       ・       ・       ・       ・       ・       ・       ・       ・       ・       ・       ・       ・       ・       ・       ・       ・       ・       ・       ・       ・       ・       ・       ・       ・       ・       ・       ・       ・       ・       ・       ・       ・       ・       ・       ・       ・       ・       ・       ・       ・       ・       ・       ・       ・       ・       ・       ・       ・       ・       ・       ・       ・       ・       ・       ・       ・       ・       ・       ・       ・       ・       ・       ・       ・       ・       ・       ・       ・       ・       ・       ・       ・       ・       ・       ・       ・       ・       ・       ・       ・       ・       ・       ・       ・       ・       ・       ・       ・ |  |
| <br>・ 「「」」」」」」」」」」」」」」」」」」」」」」         ・ 「」」」」」」」」         ・ 「」」」」」」         ・ 「」」」」」         ・ 「」」」」」         ・ 「」」」」         ・ 「」」」」         ・ 「」」」」         ・ 「」」」         ・ 「」」」         ・ 「」」         ・ 「」」         ・ 「」         ・ 「」」         ・ 「」         ・ 「」」         ・ 「」         ・ 「」         ・ 「」         ・ 「」         ・ 「」         ・ 「」         ・ 「」         ・ 「」         ・ 「」         ・ 「」         ・ 「」         ・ 「」         ・ 「」         ・ 「」         ・ 「」         ・ 「」         ・ 「」         ・ 「」         ・ 「」         ・ 「」         ・ 「」         ・ 「」         ・ 「」         ・ 「」         ・ 「」         ・ 「」         ・ 「」         ・ 「」         ・ 「」         ・ 「」         ・ 「」         ・ 「」         ・ 「」         ・ 「」         ・ 「」         ・ 「」         ・ 「」         ・ 「」         ・ 「」         ・ 「」         ・ 「」         ・ 「」         ・ 「」         ・ 「」         ・ 「」         ・ 「」         ・ 「」         ・ 「」         ・ 「」         ・ 「」         ・ 「」         ・ 「」         ・ 「」         ・ 「」         ・ 「」         ・ 「」         ・ 「」         ・ 「」         ・ 「」         ・ 「」         ・ 「」         ・ 「」         ・ 「」         ・ 「」         ・ 「」         ・ 「」         ・ 「」         ・ 「」         ・ 「」         ・ 「」         ・ 「」         ・ 「」         ・ 「」         ・ 「」         ・ 「」         ・ 「」         ・ 「」         ・ 「」         ・ 「」         ・ 「」         ・ 「」         ・ 「」         ・ 「」         ・ 「」         ・ 「」         ・ 「」         ・ 「」         ・ 「」         ・ 「」         ・ 「」         ・ 「」         ・ 「」         ・ 「」         ・ 「」         ・ 「」         ・ 「」         ・         ・         ・                                                                                                    | ②会員サイトメニューの【マイページ】から【登録情報変再】にお准みください                                                                                                    |                                                                                                    |                                                                                                    |                                                                                                    |  |
| <ul> <li>③現在の会員登録内容をご確認頂けます。</li> <li>TE27-LAUQAETENEXJJJDJ: EMERGECISEC(EAU)</li> <li>TE27-LAUQAETENEXJJJDJ: EMERGECISEC(EAU)</li> <li>TE27-LAUQAETENEXJJDJ: EMERGECISEC(EAU)</li> <li>TE30-GAUQAETENEXJJDJ: EMERGECISEC(EAU)</li> <li>TE30-GAUQAETENEXJJDJ: EMERGECISEC(EAU)</li> <li>TE30-GAUQAETENEXJJDJ: EMERGECISEC(EAU)</li> <li>TE30-GAUQAETENEXJJDJ: EMERGECISEC(EAU)</li> <li>TE30-GAUQAETENEXJJDJ: EMERGECISEC(EAU)</li> <li>TE30-GAUQAETENEXJJDJ: EMERGECISEC(EAU)</li> <li>TE30-GAUQAETENEXJJDJ: EMERGECISEC(EAU)</li> <li>TE30-GAUQAETENEXJJDJ: EMERGECISEC(EAU)</li> <li>TE30-GAUQAETENEXJJDJ: EMERGECISEC(EAU)</li> <li>TE30-GAUGAETENEXJJDJ: EMERGECISEC(EAU)</li> <li>TE30-GAUGAETENEXJJDJ: EMERGECISEC(EAU)</li> <li>TE30-GAUGAETENEXJJDJ: EMERGECISEC(EAU)</li> <li>TE30-GAUGAETENEXJJDJ: EMERGECISEC(EAU)</li> <li>TE30-GAUGAETENEXJJDJ: EMERGECISEC(EAU)</li> <li>TE30-GAUGAETENEXJJDJ: EMERGECISEC(EAU)</li> <li>TE30-GAUGAETENEXJJDJ: EMERGECISEC(EAU)</li> <li>TE30-GAUGAETENEXJJDJ: EMERGECISEC(EAU)</li> <li>TE30-GAUGAETENEXJDJ: EMERGECISEC(EAU)</li> <li>TE30-GAUGAETENEXJDJ: EMERGECISEC(EAU)&lt;</li></ul>                                                                                                    |                                                                                                    |                                                                                                    | ▲ ABAZ=3       ■ ABAZ=3       ■ CCA, BLA ARERS & B       ■ ABAZ=3       ■ ABAZ=3       ■ CCA, BLA ARERS & B       ■ ABAZ=3       ■ ABAZ=3       ■ ABAZ | マイページ】のボタンをクリックすると<br>マイページメニューが表示されます。                                                                                                    |  |
| <ul> <li> <ul> <li></li></ul></li></ul>                                                                                                    | <ul> <li>③現在の会員</li> <li>第274-ムより必須期</li> <li>第254-ムより必須期</li> <li>第255</li> <li>第255</li> <li< th=""><th><ul> <li>         ・         ・         ・</li></ul></th><th>〜会員登録の編集<br/>未登録の項目や<br/>尚、変更頂くため<br/>(確認)、個人情報</th><th>集(変更)~<br/>変更したい項目のデータを書き換えて下さい。<br/>めには、必ずメールアドレス、メールアドレス<br/>쥖の取り扱いについての同意が必要となります。</th></li<></ul> | <ul> <li>         ・         ・         ・</li></ul>                                                                                                    | 〜会員登録の編集<br>未登録の項目や<br>尚、変更頂くため<br>(確認)、個人情報                                                                                                    | 集(変更)~<br>変更したい項目のデータを書き換えて下さい。<br>めには、必ずメールアドレス、メールアドレス<br>쥖の取り扱いについての同意が必要となります。                                                                                                    |  |
| ●       ●       ●       ●       ●       ●       ●       ●       ●       ●       ●       ●       ●       ●       ●       ●       ●       ●       ●       ●       ●       ●       ●       ●       ●       ●       ●       ●       ●       ●       ●       ●       ●       ●       ●       ●       ●       ●       ●       ●       ●       ●       ●       ●       ●       ●       ●       ●       ●       ●       ●       ●       ●       ●       ●       ●       ●       ●       ●       ●       ●       ●       ●       ●       ●       ●       ●       ●       ●       ●       ●       ●       ●       ●       ●       ●       ●       ●       ●       ●       ●       ●       ●       ●       ●       ●       ●       ●       ●       ●       ●       ●       ●       ●       ●       ●       ●       ●       ●       ●       ●       ●       ●       ●       ●       ●       ●       ●       ●       ●       ●       ●       ●       ●       ●       ●       ●       ●       ●                                                                                                          | た<br>装<br>(<br>た<br>は<br>街<br>「<br>間<br>の<br>都<br>道<br>府<br>県<br>の<br>形<br>道<br>の<br>和<br>国<br>、<br>、<br>、<br>、<br>、<br>、<br>、<br>、<br>、<br>、<br>、<br>、<br>、                                                                                                    |                                                                                                    | (注)メールアドレ<br>ご登録下さい。                                                                                                    | -スとメールアドレス (確認) は同じアドレスを                                                                                                    |  |
| <ul> <li></li></ul>                                                                                                    | N6) 23                                                                                                    | <ul> <li>○自宅 ● 勤務先</li> </ul>                                                                                                    |                                                                                                    |                                                                                                    |  |
| TEL       03-4330-7131         FAX       03-6308-7130         FAX       03-6308-7130         DERA       CANI (登録信報を確認する)をクリックすると、確認画面が表示され<br>ます。内容に間違いがなければ、最後に【登録信報を変更する】         公開       ● 不可 ● 可         会話総合       CANI (登録信報を確認する)をクリックすると、確認画面が表示され<br>ます。内容に間違いがなければ、最後に【登録信報を変更する】         金石総合       CANI (登録信報を確認する)をクリックすると、確認画面が表示され         金石総合       ● 不可 ● 可         金石総合       CANI (登録信報を確認する)をクリックすると、確認画面が表示され         金石総合       ● 不可 ● 可         金石総合       CANI (登録信報を確認する)をクリックすると、確認画面が表示され         金石総合       ● 不可 ● の         金石総合       ● 不可 ● の         金石総合       ● 不可 ● の         第日語の人はついたたいほうのとの       ● ANT ● の         金石総合       ● ANT ● の         金石総合       ● ANT ● の         金石総合       ● ANT ● の         金石総合       ● ANT ● の         金石総合       ● ANT ● の         金石総合       ● ANT ● の         金石総合       ● ANT ● の         金石総合       ● ANT ● の         ● ANT ● の       ● ANT ● の         ● ANT ● の       ● ANT ● の         ● ANT ● の       ● ANT ● ANT ● ANT ● ANT ● ANT ● ANT ● ANT ● ANT ● ANT ● ANT ● ANT ● ANT ● ANT ● ANT ● ANT ● ANT ● ANT ● ANT ● ANT ● ANT ● ANT ● ANT ● ANT ● ANT ● ANT ● ANT ● ANT ● ANT ● ANT ● ANT ● A                                                                                                    | 住所<br>住所(ふりがな)                                                                                                    | 自ち<br>〒 160 - 0023 住所自為入力<br>東京都 ▼<br>新雨区西新雨5-25-11-2F<br>しんじゅくくにししんじゅく5-25-1F-2F                                                                                                    | x-ルアレス(編3) 01<br>(注)ページ最下月                                                                                                    | weegs+***********************************                                                                                                    |  |
| FAX       03-6308-7130         FAX       03-6308-7130         FAX       03-6308-7130         FAX       03-6308-7130         FAX       03-6308-7130         FAX       03-6308-7130         FAX       03-6308-7130         FAX       03-6308-7131         FAX       03-6308-7131         FAX       03-6308-7131    FAX          FAX       03-6308-7131    FAX          FAX       03-6308-7131    FAX          FAX       03-6308-7131    FAX          FAX       03-6308-7131    FAX          FAX       03-6308-7131    FAX          FAX       03-6308-7131    FAX          FAX       03-6308-7131    Fax          FAX       03-6308-7131    Fax          FAX       03-6308-7131    Fax          FAX       03-6308-7131                                                                                                    | TEL                                                                                                    | □3-5308-7131 八礼 【豆球 同報 ど 唯認 当 る】 を / リッパ タ る と、 唯認 囲 即 か 衣 示 さ れ                                                                                                    |                                                                                                    |                                                                                                    |  |
| たたが。       たんの、の、の、の、の、の、の、の、の、の、の、の、の、の、の、の、の、の、の、                                                                                                    | FAX                                                                                                    | 03-5308-7130                                                                                                    | ます。内容に間違                                                                                                    | <b>違いがなければ、最後に【登録情報を変更する】</b>                                                                                                    |  |
| 自力数据先     公益社院法人日本小児児務会会       合力数据先(ふりが)     こうえ度しただんほうじん にほんしようにかいかい       会力数据先(ふりが)     こうえ度しただんほうじん にほんしようにかいかい       作     1000-0023       世界所想     マ       近のこ前の高いたちにない、「見ん」また、1000年の日本の小菜(日本)、100年、100年、100年、100年、100年、100年、100年、100                                                                                                    | 公開                                                                                                    | ◎ 不可 ● 可                                                                                                    | をクリックして下さい                                                                                                    | o。これで変更が完了しました。                                                                                                    |  |
| 会員整務先(ふりが<br>な)       こうえ渡しゃだんほうじん にほんしょうにかいかい       自人気気気(した)(ない)(ない)(ない)(ない)(ない)(ない)(ない)(ない)(ない)(ない                                                                                                    | 会員動務先                                                                                                    | 公益社団法人 日本小児科医会                                                                                                    |                                                                                                    |                                                                                                    |  |
| 住所(ふりがな) しんじゅくくにししんじゅく5-25-11-2F  □2.8008.4880.050.cckl,UR8Left.  □2.8008.4880.050.cckl,UR8Left. □2.8008.4880.050.cckl,UR8Left. □2.8008.4880.050.cckl,UR8Left. □2.8008.4880.050.cckl,UR8Left. □2.8008.4880.050.cckl,UR8Left. □2.8008.4880.050.cckl,UR8Left. □2.8008.4880.050.cckl,UR8Left. □2.8008.4880.050.cckl,UR8Left. □2.8008.4880.050.cckl,UR8Left. □2.8008.4880.050.cckl,UR8Left. □2.8008.4880.050.cckl,UR8Left. □2.8008.4880.050.050.050.050.050.050.050.050.050.                                                                                                    | 会員勤務先(ふりが<br>な)<br>住所                                                                                                    | こうえきしゃだんほうじん         EXAMELARY 6 EXANUCZYNC           こうえきしゃだんほうじん         EXAMELARY 6 EXANUCZYNC           部型ご読ん目 やうやに変色はなど「日本うきに変色はなど」「日本うきに変色はなど」「日本うきに変色はなど」「日本うきに変色はなど」」」」」」         SAMELARY 6 EXANUCZYNC           マ         1000-0023              ビス合自為入力            東京部         ▼           新信区告訴者によることでは、日本のである」              EXAMELARY 6 EXANUCZYNC            新信区告訴者によった。              EXAMELARY 6 EXANUCZYNC            第二日本              I A EXAMELARY 6 EXANUCZYNC            第二日本              I A EXAMELARY 6 EXANUCZYNC            10023              ビス合目為入力            1001-0023              ビス合目為入力            1011-0023              ビス合目為入力            10223              ビス合目為入力            10233              ビス合目為入力            10317-0023              ビス合目為した            10235-025-0264, 日本104-024, 日本24-02, 日本24-024, 日本24-024, |                                                                                                    |                                                                                                    |  |
| TEL         03-5308-7131                                                                                                    | 住所(ふりがな)                                                                                                    | しんじゅくくにししんじゅく5-25-11-2F                                                                                                    |                                                                                                    | 日上記の個人場所の取り取べて知られます。                                                                                                    |  |
|                                                                                                    | TEL                                                                                                    | 03-5308-7131                                                                                                    |                                                                                                    | ₩ 200588440016<br>109 Pide                                                                                                    |  |